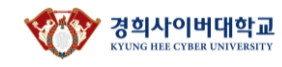

아래 2개 항목 모두 전체동의 클릭! ▶- '작성시 유의사항', - '개인정보 수집 및 이용에 대한 안내'

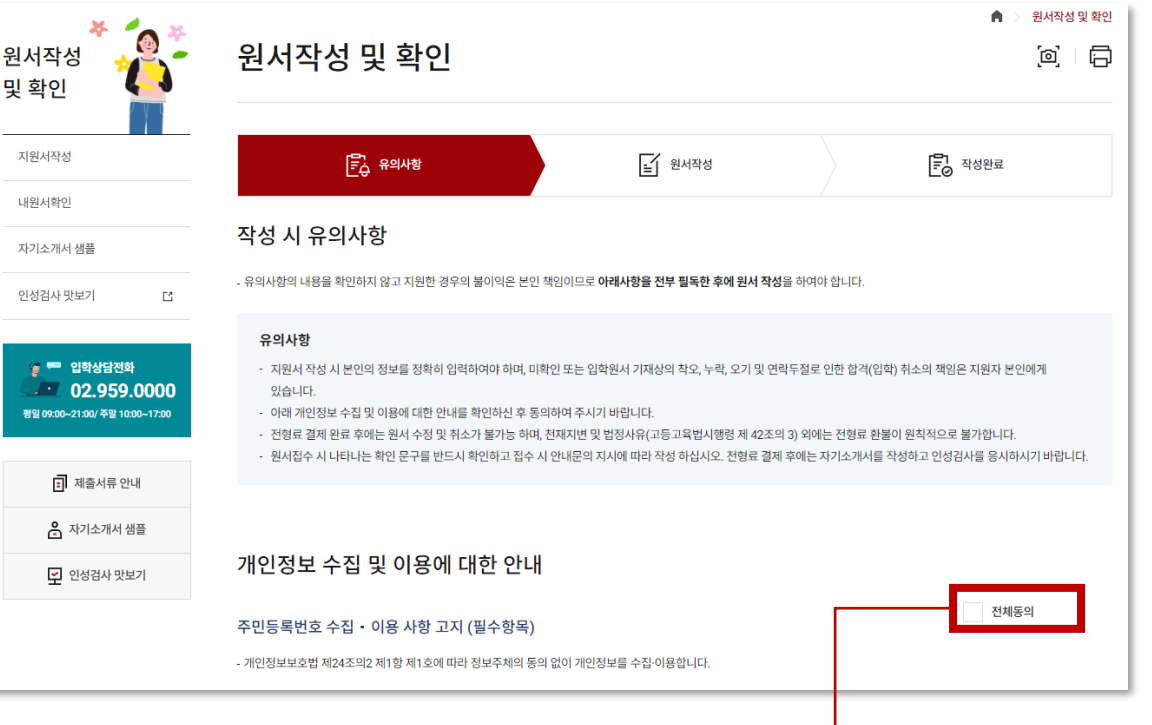

STEP 2 유의사항에 '전체동의'하신 뒤, '원서작성'을 눌러 다음으로 이동해주세요

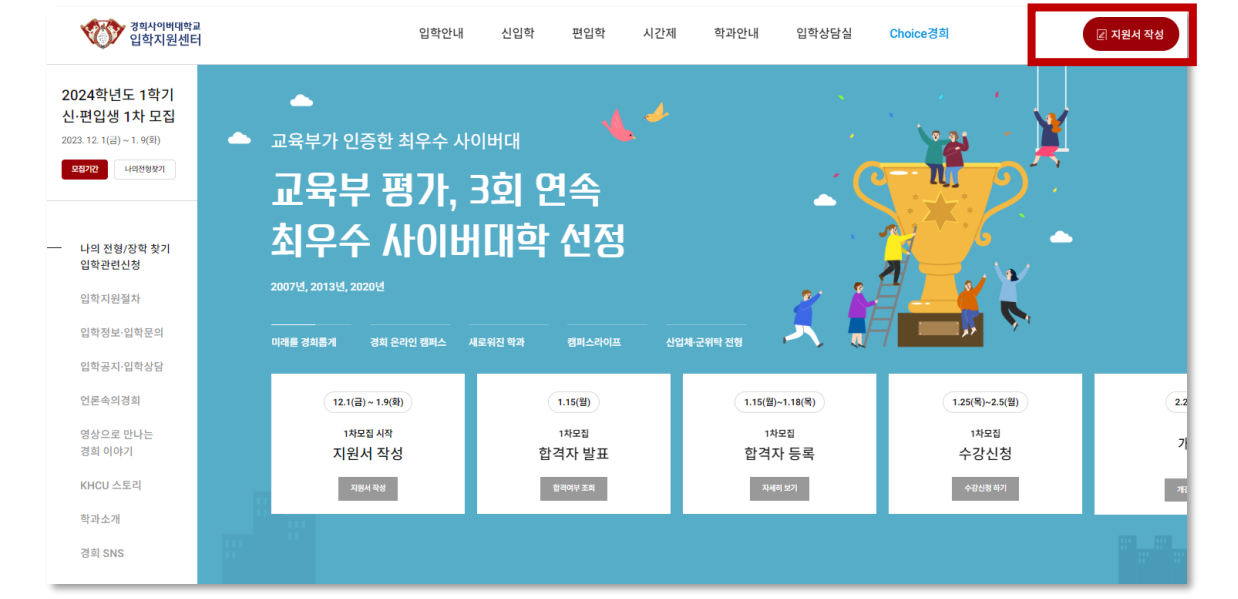

### STEP 1 입학지원센터(<u>링크</u>) 우측 상단의 '지원서 작성' 버튼을 클릭해주세요

## 2024학년도 1학기 경희사이버대학교 신·편입생 모집 산학협력장학 지원 절차 안내

### 경희사이버대학교 Kyung hee cyber university

|             | 신입학                 |        | 고등학교 졸업(예정) 및 검정고시 합격 이상인 자                      |                                                                                                    |  |
|-------------|---------------------|--------|--------------------------------------------------|----------------------------------------------------------------------------------------------------|--|
| * 신편입구분     | 2학년편입               |        | 4년제 대학에서 1년 또는 2학기 이상 수료(35학점 이상 취득)             |                                                                                                    |  |
|             | ● 3학년편입             |        | 전문학사학위 소지자, 4년제 대학에서 2년 또는 4학기 이상 수료(70학점 이상 취득) |                                                                                                    |  |
|             | 이 시간제               |        | 고등학교 졸업(예정) 및 검정고시 합격 이상인 자                      |                                                                                                    |  |
| * 모집계열 및 학과 | 미래인간과학부 ✓           |        |                                                  | 미지계여 및 하과, 저고서태 이려 <b>ㅎ</b>                                                                                                    |  |
| * 전공선택      | 재난방재과학전공 🗸 🗸        |        | ~                                                | 전형 유형에서 '일반' 선택                                                                                                    |  |
|             | ۲                   | 일반     |                                                  | 공통 지원 자격 외에 별도 지원자격 없음                                                                                                    |  |
|             | 0                   | 산업체 위탁 |                                                  | 본교와 위탁교육에 관한 협약이 체결된 기관에 재직중인 자                                                                                                    |  |
|             | 군 위탁           학사편입 |        |                                                  | 육·해·공군에 복무중인 직업군인(장교 및 부사관)<br>학사학위취득자 혹은 동등 이상의 학력이 있다고 인정되는 자<br>(전문학사 소지자 지원 불가)<br>'국민기초생활보장법' 제2조 제1호에 따른 수급권자 및 같은 조 제11호에 따른 차상위계<br>각종 장애 또는 지체로 인하여 특별한 교육적 요구가 있는 자로서 대학의 장이 정하는 자 |  |
|             |                     |        |                                                  |                                                                                                    |  |
|             |                     | 기회균형   |                                                  |                                                                                                    |  |
|             | 특수교                 |        | ł                                                |                                                                                                    |  |
|             |                     |        |                                                  | 나머지 정보도 모두 입력 후<br>다음 단계 클릭                                                                                                    |  |
|             |                     |        |                                                  | 다음단계                                                                                                    |  |

# STEP 3 아래 설명을 참고하여 원서를 작성해주세요

1.신편입 구분 / 모집계열 및 학과 / 전공 선택 2.전형 유형 '일반' 선택 3.하단 정보를 모두 입력 후 '다음 단계 '클릭

산학협력장학 지원 절차 안내

2024학년도 1학기 경희사이버대학교 신·편입생 모집

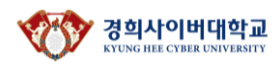

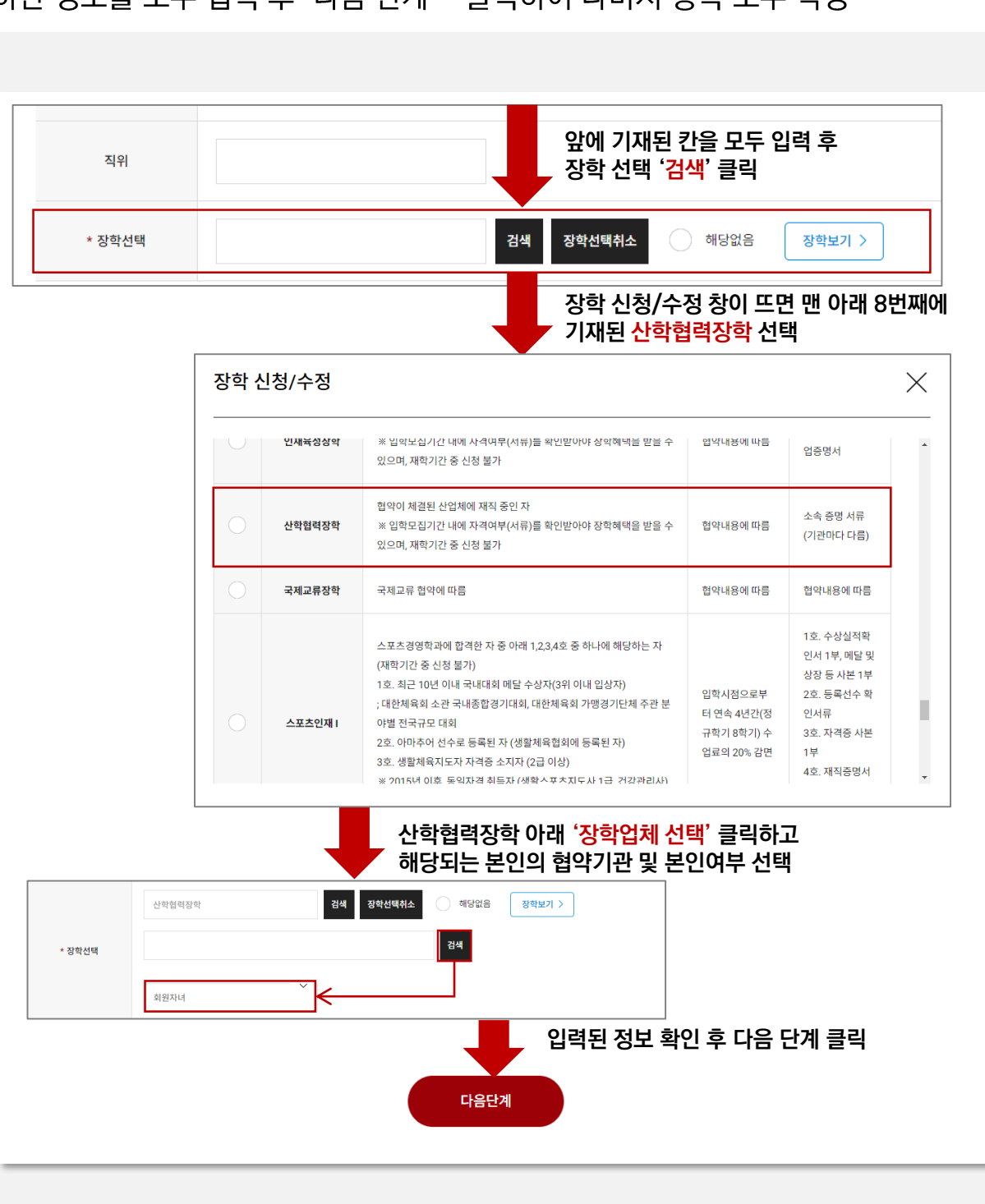

3.하단 정보를 모두 입력 후 '다음 단계 '클릭하여 나머지 항목 모두 작성

2.장학업체(협약기관) 선택, 본인여부 선택

1.장학 선택시 '검색' 클릭 → 장학 신청/수정에서 '산학협력장학' 선택 (밑에서 8번째)

STEP 4 아래 설명을 참고하여 원서를 작성해주세요

## 2024학년도 1학기 경희사이버대학교 신·편입생 모집 산학협력장학 지원 절차 안내

### 경희사이버대학교 Kyung Hee Cyber UNIVERSITY

| 2024학년도 1학기 경희사이버대학교 신·편입생 모집<br>산학협력장학 지원 절차 안내            |
|-------------------------------------------------------------|
| STEP 5 아래 설명을 참고하여 원서를 작성해주세요                               |
| 1. 학력정보 및 환불계좌 입력<br>2. 저허크 하이 및 난법                         |
| 2. 신영묘 획인 및 급두<br>3. 원서접수 완료 후, 자기소개서 및 인성검사를 완료하여 최종 서류 제출 |
|                                                             |
| 개인정보                                                        |
| <ul> <li>졸업</li> <li>검정고시</li> <li>학력인정</li> </ul>          |

|             |                                                    | *필수입력항 |  |  |  |  |
|-------------|----------------------------------------------------|--------|--|--|--|--|
| * 고등학교 학력정보 | <ul> <li>졸업</li> <li>검정고시</li> <li>학력인정</li> </ul> |        |  |  |  |  |
|             | 학교명                                                |        |  |  |  |  |
|             | 졸업년월                                               |        |  |  |  |  |
| * 최종학력      | 전문대학졸업(예정)                                         |        |  |  |  |  |
|             | 4년제대학교수료(재학,제적)                                    |        |  |  |  |  |
|             | • 4년제대학교졸업(예정)                                     |        |  |  |  |  |
|             | 대학원 세사 졸업                                          |        |  |  |  |  |
|             | 대학원 박사 졸업                                          |        |  |  |  |  |
|             | 학점은행제                                              |        |  |  |  |  |
|             | <u>्र</u>                                          |        |  |  |  |  |
|             | ※ 전문대학졸업자(전문학사)는 학사편입으로 지원이 불가합니다.                 |        |  |  |  |  |
| 히보게지        |                                                    |        |  |  |  |  |
| 완물계솨        |                                                    |        |  |  |  |  |
| 해당사항없음      |                                                    |        |  |  |  |  |
| Oálici      | ~                                                  |        |  |  |  |  |
| 280         |                                                    |        |  |  |  |  |
| 280         |                                                    |        |  |  |  |  |
| 계좌번호        |                                                    |        |  |  |  |  |

### 경희사이버대학교 KYUNG HEE CYBER UNIVERSITY

| 시 대표 전화<br>약·장학 문의<br>과별 문의 | ☎ 02-959-0000<br>☎ 02-3299-8882 (ਟ | 9희사이버대학교 글로벌  | 대외협력처)       |  |  |  |
|-----------------------------|------------------------------------|---------------|--------------|--|--|--|
|                             | 하귀(전곳)                             |               |              |  |  |  |
|                             |                                    | 컴퓨터정보통신공한전공   | 02-3299-8641 |  |  |  |
|                             |                                    | AI사이버보안전공     | 02-3299-8641 |  |  |  |
|                             | IT·디자인융합학부                         | ICT응합콘텐츠전공    | 02-3299-8631 |  |  |  |
|                             | -                                  | 산업디자인전공       | 02-3299-8616 |  |  |  |
|                             |                                    | 시각미디어디자인전공    | 02-3299-8616 |  |  |  |
|                             |                                    | 소방방재전공        |              |  |  |  |
|                             | 재난안전학우                             | 안전공학전공        | 02-3299-8650 |  |  |  |
|                             | 보건의료                               | 02-3299-8681  |              |  |  |  |
|                             | 한방건3                               | 양관리학과         | 02-3299-8615 |  |  |  |
|                             | 후아니                                | 02-3299-8623  |              |  |  |  |
|                             | 미디어문                               | 02-3299-8621  |              |  |  |  |
|                             |                                    | 사회복지전공        | 02-3299-8634 |  |  |  |
|                             | 고리는 귀엽다                            | 노인복지전공        | 02-3299-8686 |  |  |  |
|                             | 사회목시학부                             | 아동·보육전공       | 02-3299-8638 |  |  |  |
|                             |                                    | 청소년・가족전공      | 02-3299-8657 |  |  |  |
|                             | 상담실                                | 02-3299-8628  |              |  |  |  |
| 이래                          | 입된                                 | 02-3299-8671  |              |  |  |  |
| 문화                          | 중국어                                | 02-3299-8676  |              |  |  |  |
|                             | 미국문화                               | 02-3299-8666  |              |  |  |  |
| 글로벌<br>리더신                  |                                    | 한국어교육전공       | 02-3299-8654 |  |  |  |
| 티네셜                         | 한국어군와학우                            | 이민·다문화전공      |              |  |  |  |
|                             | 스포츠                                | 02-3299-8662  |              |  |  |  |
|                             | 실용을                                | 02-3299-8643  |              |  |  |  |
|                             | 문화예술                               | 02-3299-8673  |              |  |  |  |
|                             | 미디어영                               | 02-3299-8674  |              |  |  |  |
|                             | 마케팅 · 리더시겨영하브                      | 마케팅·지속경영리더십전공 | 02-3299-8651 |  |  |  |
|                             |                                    | 뷰티·패션산업마케팅전공  |              |  |  |  |
|                             | 글로벌                                | 02-3299-8611  |              |  |  |  |
|                             | 세무호                                | 02-3299-8661  |              |  |  |  |
|                             | 자산관리한보                             | 금응전공          | 02-3299-8636 |  |  |  |
|                             |                                    | 부동산전공         |              |  |  |  |
|                             | 호텔경                                | 02-3299-8646  |              |  |  |  |
|                             | 과광궤저항공경영하보                         | 관광레저경영전공      | 02-3299-8656 |  |  |  |
|                             | 20400004T                          | 항공·공항서비스경명전공  | 52 5217 5535 |  |  |  |
|                             | 외심조리경영하브                           | 외식경영전공        | 02-2299-8444 |  |  |  |
|                             |                                    | 조리서비스경영적공     | 02 3277 0004 |  |  |  |

2024학년도 1학기 경희사이버대학교 신·편입생 모집 산학협력장학 지원 절차 안내